# Requesting Access to the Historic Property Inventory Management Tool

Created by Annie Strader on 6-23-2010

### Log in to your account.

| < | SecureAccess Washington Registration - Registration Completel - Microsoft Internet Explorer                                                                                                    |        |                | _ 7 🛛      |
|---|----------------------------------------------------------------------------------------------------|--------|----------------|------------|
|   | File Edit View Favorites Tools Help                                                                                                    |        |                | <b>R</b>   |
|   | 🖸 😋 Back 🔹 🤣 🔹 🛃 🏠 🔎 Search 🧙 Favorites 🤣 🍙 - 🖕 📰 🛄 🎇 🦓                                                                                                    |        |                |            |
| l | Address 🕘 https://secureaccess.wa.gov/public/saw/pub/regConfirm.do?s=982248userId=dahpsupport                                                                                                    | 💌 🔁 Go | Links 🍖Convert | 👻 🛃 Select |
| ] | SAW SecureAccess<br>WASHINGTON                                                                                                    |        |                |            |
|   | $1 \longrightarrow 2 \longrightarrow 3 \longrightarrow 4 \longrightarrow 5 \longrightarrow 6$ Name & email Username & Review your Enter security Check your Login to address password information check the email your account |        |                |            |
|   | Your SecureAccess Washington account has been activated.<br>To continue the registration for available services, please login below.                                                                                           |        |                |            |
|   | Login to your SecureAccess Washington Account                                                                                                    |        |                |            |
|   | User ID dahpsupport                                                                                                    |        |                |            |
|   |                                                                                                    |        |                |            |
|   | Forgot your User ID?<br>Forgot your password?                                                                                                    |        |                |            |
|   | Privacy Notice Help<br>Copyright 2004-2009 © Washington State Department of Information Services All Rights Reserved                                                                                                    |        |                |            |
|   |                                                                                                    |        |                |            |
|   |                                                                                                    |        |                |            |
|   |                                                                                                    |        |                |            |
|   |                                                                                                    |        |                |            |
|   |                                                                                                    |        |                |            |
|   |                                                                                                    |        |                |            |
|   |                                                                                                    |        |                | Sec. 1     |
|   | Cone Cone Cone Cone Cone Cone Cone Cone                                                                                                    |        | 📋 🥩 Internet   |            |

### Click on the "Click here to add services"

| SecureAccess Washington - Services - Microsoft Internet Explorer |                                                                                           |                                                                    |                                                 |                          | _ 7 🔀      |
|------------------------------------------------------------------|-------------------------------------------------------------------------------------------|--------------------------------------------------------------------|-------------------------------------------------|--------------------------|------------|
| le Edit View Favorites Tools Help                                |                                                                                           |                                                                    |                                                 |                          |            |
| 🕃 Back 🝷 📀 🕤 🗾 🛃 🏠 🔎 Search 🤺 Favorites 🤣                        | 🙈 - 🍓 🔳 🕤 📴 🎎 🖓                                                                           | •                                                                  |                                                 |                          |            |
| ldress 🗃 https://secureaccess.wa.gov/myAccess/saw/select.do      |                                                                                           |                                                                    |                                                 | 🔽 🛃 Go 🛛 Links 🍖 Convert | 👻 🔂 Select |
|                                                                  |                                                                                           |                                                                    |                                                 |                          |            |
| SAW SecureAccess                                                 |                                                                                           |                                                                    |                                                 |                          |            |
| WASHINGTON                                                       |                                                                                           |                                                                    |                                                 |                          |            |
| My Secure Services                                               | Account Management                                                                        | About SecureAccess                                                 | Help Logout                                     |                          | _          |
| Hello dahpsupport                                                |                                                                                           |                                                                    | <u></u>                                         |                          | _          |
| My Services Add a New Service                                    |                                                                                           |                                                                    |                                                 |                          |            |
| Ser Agency                                                       | Description                                                                               |                                                                    | Liser Status                                    | Action                   |            |
| No Services. Click here to add services                          | Description                                                                               |                                                                    | 0301 010103                                     | Action                   |            |
|                                                                  |                                                                                           |                                                                    |                                                 |                          |            |
| <u>My Secure Sen</u><br>Copyright 20                             | <u>rices</u>   <u>Account Management</u>   <u>Abo</u><br>04-2009©Washington State Departm | out SecureAccess   Help   Log<br>ent of Information Services All F | iout   <u>Privacy Notice</u><br>Rights Reserved |                          |            |
|                                                                  |                                                                                           |                                                                    |                                                 |                          |            |
|                                                                  |                                                                                           |                                                                    |                                                 |                          |            |
|                                                                  |                                                                                           |                                                                    |                                                 |                          |            |
|                                                                  |                                                                                           |                                                                    |                                                 |                          |            |
|                                                                  |                                                                                           |                                                                    |                                                 |                          |            |
|                                                                  |                                                                                           |                                                                    |                                                 |                          |            |
|                                                                  |                                                                                           |                                                                    |                                                 |                          |            |
|                                                                  |                                                                                           |                                                                    |                                                 |                          |            |
|                                                                  |                                                                                           |                                                                    |                                                 |                          |            |
|                                                                  |                                                                                           |                                                                    |                                                 |                          |            |
|                                                                  |                                                                                           |                                                                    |                                                 |                          |            |
|                                                                  |                                                                                           |                                                                    |                                                 |                          |            |
|                                                                  |                                                                                           |                                                                    |                                                 |                          |            |
|                                                                  |                                                                                           |                                                                    |                                                 |                          |            |
|                                                                  |                                                                                           |                                                                    |                                                 |                          |            |
|                                                                  |                                                                                           |                                                                    |                                                 |                          |            |
|                                                                  |                                                                                           |                                                                    |                                                 |                          |            |
|                                                                  |                                                                                           |                                                                    |                                                 |                          |            |
|                                                                  |                                                                                           |                                                                    |                                                 |                          |            |
|                                                                  |                                                                                           |                                                                    |                                                 |                          |            |
|                                                                  |                                                                                           |                                                                    |                                                 |                          |            |
|                                                                  |                                                                                           |                                                                    |                                                 |                          | ~          |
|                                                                  |                                                                                           |                                                                    |                                                 | Δ                        |            |

## Click the Department of Archaeology and Historic Preservation

| SecureAccess Washington - Add a Servi                             | ice (Agency List) - Microsoft In            | ternet Explorer                                                                      |                                                                     |                                                          |              |                          |
|-------------------------------------------------------------------|---------------------------------------------|--------------------------------------------------------------------------------------|---------------------------------------------------------------------|----------------------------------------------------------|--------------|--------------------------|
| File Edit View Favorites Tools Help                               |                                             |                                                                                      |                                                                     |                                                          |              |                          |
| 🌀 Back 🝷 🐑 👻 📓 🏠 🔎 S                                              | Search 🤺 Favorites 🥝 🔗                      | )• 🍓 🔳 🖓 🔜 🎎 🦓                                                                       |                                                                     |                                                          |              |                          |
| Address 🗃 https://secureaccess.wa.gov/myAccess,                   | /saw/myFortress/displayAgencies.do?         | section=addService                                                                   |                                                                     |                                                          | 💌 🄁 Go       | Links 🍕 Convert 👻 🔂 Sele |
|                                                                   | ess                                         |                                                                                      |                                                                     |                                                          |              |                          |
| SAVY WASHING                                                      | TON                                         |                                                                                      |                                                                     |                                                          |              |                          |
|                                                                   | My Secure Services                          | Account Management                                                                   | About SecureAccess                                                  | <u>Help Logout</u>                                       |              |                          |
| Hello dahpsupport                                                 |                                             |                                                                                      |                                                                     |                                                          |              |                          |
| My Services Add a New Se                                          | ervice                                      |                                                                                      |                                                                     |                                                          |              |                          |
| Select an agency below to see a                                   | list of services:                           | Service code:                                                                        |                                                                     |                                                          |              |                          |
| Department of Archaeology and Hist                                | toric Preservation                          | lf you have been giv                                                                 | /en a service code, enter it be                                     | low to apply for access to th                            | e service.   |                          |
| Department of Health<br>Department of Labor and Industries        |                                             |                                                                                      | Apply                                                               |                                                          |              |                          |
| Department of Natural Resources<br>Employment Security Department |                                             |                                                                                      |                                                                     |                                                          |              |                          |
| Workforce Training and Education B                                | Board                                       | Search services b                                                                    | by keywords:                                                        |                                                          |              |                          |
|                                                                   |                                             | Enter keyword(s) be                                                                  | elow to find related services. L                                    | eave field blank to display a<br>E of the words 🔻 Search | Il services. |                          |
|                                                                   |                                             |                                                                                      |                                                                     |                                                          |              |                          |
|                                                                   |                                             |                                                                                      |                                                                     |                                                          |              |                          |
|                                                                   | <u>My Secure Service</u><br>Copyright 2004- | <u>s</u>   <u>Account Management</u>   <u>Abc</u><br>2009 © Washington State Departm | ut SecureAccess   Help   Logo<br>ent of Information Services All Ri | ut   <u>Privacy Notice</u><br>ahts Reserved              |              |                          |
|                                                                   | ., 2                                        | <u> </u>                                                                             |                                                                     |                                                          |              |                          |
|                                                                   |                                             |                                                                                      |                                                                     |                                                          |              |                          |
|                                                                   |                                             |                                                                                      |                                                                     |                                                          |              |                          |
|                                                                   |                                             |                                                                                      |                                                                     |                                                          |              |                          |
|                                                                   |                                             |                                                                                      |                                                                     |                                                          |              |                          |
|                                                                   |                                             |                                                                                      |                                                                     |                                                          |              |                          |
|                                                                   |                                             |                                                                                      |                                                                     |                                                          |              |                          |
|                                                                   |                                             |                                                                                      |                                                                     |                                                          |              |                          |
|                                                                   |                                             |                                                                                      |                                                                     |                                                          |              |                          |
|                                                                   |                                             |                                                                                      |                                                                     |                                                          |              |                          |
|                                                                   |                                             |                                                                                      |                                                                     |                                                          |              |                          |
|                                                                   |                                             |                                                                                      |                                                                     |                                                          |              |                          |
|                                                                   |                                             |                                                                                      |                                                                     |                                                          |              |                          |
| <u>1</u>                                                          |                                             |                                                                                      |                                                                     |                                                          |              | 🗎 🥶 Internet             |

#### Click the apply button, located next to HPI

| C SecureAccess Wash                          | hington - Add a Service (Service List) -      | Windows Internet Explorer                           |               |                                                                       |                                               | - 7 🛛                    |
|----------------------------------------------|-----------------------------------------------|-----------------------------------------------------|---------------|-----------------------------------------------------------------------|-----------------------------------------------|--------------------------|
| 🕒 🗸 🐺 https:/                                | //secureaccess.wa.gov/myAccess/saw/myFortres  | s/serviceList.do?domain=DAHP                        |               |                                                                       | Live Search                                   | ₽ -                      |
| <u>File E</u> dit <u>V</u> iew F <u>a</u> vo | rites Iools Help 😪                            | Convert 👻 🔂 Select                                  |               |                                                                       |                                               |                          |
| 🚖 🏟 🚮 SecureAcce                             | ess Washington - Add a Service (Service List) |                                                     |               |                                                                       | 🟠 🔹 📾 🔹 🔂 Page                                | • • 💮 T <u>o</u> ols • » |
| SAW                                          | SecureAccess<br>WASHINGTON®                   |                                                     |               |                                                                       |                                               |                          |
|                                              | <u>My Secure Se</u>                           | rvices <u>Account Management</u>                    | <u>Help</u>   | About SecureAccess                                                    | <u>Logout</u>                                 |                          |
| Hello dahpsupport                            | t                                             |                                                     |               |                                                                       |                                               |                          |
| My Services                                  | Add a New Service                             |                                                     |               |                                                                       |                                               |                          |
| Add a Se                                     | rvice to Your Accoun                          | t                                                   |               |                                                                       |                                               |                          |
| Select a service                             | to apply for from the following.              |                                                     |               |                                                                       |                                               |                          |
| Note: Services f                             | for which you currently have access, h        | ave applied to and are awaiting approval,           | or those th   | at you have been suspended o                                          | r rejected from will not appear in this list. |                          |
|                                              | epartment of Archaeology and Histori          |                                                     |               |                                                                       |                                               |                          |
|                                              | cpartment of Archaeology and Histori          |                                                     |               |                                                                       |                                               |                          |
|                                              | Service Name C                                | The Historic Property Inventory We                  | b Portal      | Description                                                           |                                               |                          |
| Apply                                        | HPI                                           | Privacy Notice                                      | or ontair     |                                                                       |                                               |                          |
| Apply                                        | WISAARD                                       | The Washington Information System<br>Privacy Notice | m for Archi   | ectural and Archaeological I                                          | Records Data more                             |                          |
|                                              | <u>My S</u>                                   | ecure Services   Account Management   Ab            | out SecureAct | ess   Help   Logout   Privacy No<br>tion Services All Rights Reserved | tice                                          |                          |
|                                              |                                               | physic 2007 2010 0 Hadnington oldio Dopular         |               |                                                                       |                                               |                          |
|                                              |                                               |                                                     |               |                                                                       |                                               |                          |
|                                              |                                               |                                                     |               |                                                                       |                                               |                          |
|                                              |                                               |                                                     |               |                                                                       |                                               |                          |
|                                              |                                               |                                                     |               |                                                                       |                                               |                          |
|                                              |                                               |                                                     |               |                                                                       |                                               |                          |
|                                              |                                               |                                                     |               |                                                                       |                                               |                          |
|                                              |                                               |                                                     |               |                                                                       |                                               |                          |
|                                              |                                               |                                                     |               |                                                                       |                                               |                          |
|                                              |                                               |                                                     |               |                                                                       |                                               |                          |
|                                              |                                               |                                                     |               |                                                                       |                                               |                          |
|                                              |                                               |                                                     |               |                                                                       |                                               | ~                        |
|                                              |                                               |                                                     |               |                                                                       | 😌 Internet                                    | 🔍 100% 🔻 💡               |

Fill in all fields. If you fill out Historic Property Forms for more than one organization you must contact Megan Duvall at <u>megan.duvall@dahp.wa.gov</u> to have other organizations added to your Historic Property profile.

| C SecureAccess Washington - Service Registration - Windows Internet Explorer                                         | 1 7 1               | - 7 🛛                    |
|----------------------------------------------------------------------------------------------------|---------------------|--------------------------|
| G 🕞 🔻 📓 https://secureaccess.wa.gov/myAccess/saw/myFortress/registerServiceDisplay.do                                | 🖌 🔒 🎸 🗙 Live Search | <b>₽</b> -               |
| Eile Edit View Favorites Iools Help 🏟 Convert - 🔂 Select                                                             |                     |                          |
| 😭 🏘 🎆 SecureAccess Washington - Service Registration                                                                 | 🟠 • 🔊 ·             | 🖶 🔹 🔂 Page 👻 🎯 Tools 🔹 🎽 |
| SAW SecureAccess<br>WASHINGTON®                                                                                      |                     |                          |
| My Secure Services Account Management Help About SecureAccess                                                        | <u>Logout</u>       |                          |
| Hello dahpsupport                                                                                                    |                     |                          |
| My Services Add a New Service                                                                                        |                     |                          |
| Service Registration                                                                                                 |                     |                          |
| Please fill out the form below to apply to agency Department of Archaeology and Historic Preservation's service HPI. |                     |                          |
|                                                                                                    |                     |                          |
| Field Name Field Value Description                                                                                   |                     |                          |
| Full Name Please enter your first and last name                                                                      | 9.                  |                          |
| *Email Address support@dahp.wa.gov Please enter your email address.                                                  | ·                   |                          |
| Organization Name Your Organization Please enter the name of your organ                                              | nization.           |                          |
| Register Clear Cancel (*) indicates a required field                                                                 |                     |                          |
|                                                                                                    |                     |                          |
| My Secure Services   Account Management   About SecureAccess   Help   Logout   Privacy Notice                        | 20                  |                          |
| Copyright 2004-2010 © Washington State Department of Information Services – All Rights Reserved                      |                     |                          |
|                                                                                                    |                     |                          |
|                                                                                                    |                     |                          |
|                                                                                                    |                     |                          |
|                                                                                                    |                     |                          |
|                                                                                                    |                     |                          |
|                                                                                                    |                     |                          |
|                                                                                                    |                     |                          |
|                                                                                                    |                     |                          |
|                                                                                                    |                     |                          |
|                                                                                                    |                     |                          |
|                                                                                                    | 😜 Internet          | 🔍 100% 🔻 🔡               |

When your access has been approved you will receive an email telling you that you are ready to start entering Historic Property Forms.

| SecureAccess Washington : Access Approved - Message (Plain Text)                                                                                                  | X  |
|----------------------------------------------------------------------------------------------------|----|
| Eile Edit View Insert Format Iools Actions Help Adobe PDF                                                                                                    |    |
| 🗄 🕰 Reply   🖓 Reply to All   🙈 Forward   🎒 🐚   😼   👻   🍅   🎦 🗙   🔺 🔹 🔹 A <sup>‡</sup>   @ 💂                                                                       |    |
| From: secureaccess@dis.wa.gov Sent: Wed 6/23/2010 1:02                                                                                                    | PM |
| To: DAHP Support (DAHP)                                                                                                    |    |
| Cc:<br>Subject: SecureAccess Washington : Access Approved                                                                                                    |    |
| ***************************************                                                                                                    | ~  |
| * This is a system generated message, please DO NOT reply to this email.                                                                                          |    |
| * II you have any questions, please visit our support site at:                                                                                                    |    |
| * http://support.secureaccess.wa.gov                                                                                                    |    |
| **********************************                                                                                                    |    |
| Your access to SecureAccess Washington agency [Department of Archaeology and Historic Preservation] service [HPI] has been approved for User ID<br>[dahpsupport]. |    |
| SecureAccess Washington                                                                                                    |    |
| Login at https://secureaccess.wa.gov/myAccess/saw/select.do                                                                                                    |    |
|                                                                                                    |    |
|                                                                                                    |    |